# What's new in Aurora?

### Track who did what and when

Aurora added a feature to the Appraisal Desktop that lets the appraiser track a report's history. Aurora keeps a record of who performed what action, on which report and when. Just select a report to get a detailed report history in the lower pane.

## **Contacts PowerView**

Contacts now allows creating individuals as sub-contacts of each company with their own e-mail addresses and phone numbers beneath it. No more having to have unique ID codes and names for different contacts at the same company. In fact, there is no more ID codes period.

Things to note:

- For quick and easy searching, the contact list can be filtered by the first letter using the letter in the top toolbar.
- On the network, all contacts can be displayed, or filtered to show just the contacts entered by a specific user for easier sorting.
- The contacts list can be filtered by company or individual by using the Contact View PowerPane in the lower left.
- Of course, the contacts database can still be searched and sorted using the column headers just like the older version.

To learn more:

□ An Introduction to WinTotal Aurora, ...Contacts?, page 2.

## The Requester is now an order form

Regardless of the method used to create the new report, WinTotal automatically opens the **Order** PowerView. This replaces the **Requester** - as the appraisal order form is filled, WinTotal still automatically uses the order form data to fill out the forms in the report. In addition, the new order form provides several other advantages:

- Primarily, since this is a form, QuickLists can be built and used in filling out any new order request.
- The order form can be printed just like any other form in the report.
- A map and driving directions from the office to the subject property is generated as the order form is filled out.
- Using the "geocoding" feature, the subject's latitude and longitude information can be added to the report so the appraiser can search for properties or appraisals by subject location later.

To learn more:

- □ An Introduction to WinTotal Aurora, ... The order PowerView?, page 1.
- □ Starting a report using the Order PowerView: <u>http://www.alamode.com/wintotal/videos/OrderPV/OrderPV.html</u>
- □ Jump starting a form: <u>http://www.alamode.com/wintotal/videos/JumpStart/JumpStart.html</u>
- Selecting Forms for your appraisal report: <u>http://www.alamode.com/wintotal/videos/SelectForms/SelectForms.html</u>

## Navigation - Continuously scroll from beginning to end

Aurora has switched to a format that allows scrolling up and down, not just through a single form, but also through the entire report, keeping the "Jump to Other Forms" menu as well. To make things a bit easier, it has the ability to collapse any or all forms in the document into a header.

In addition, the process of navigating back and forth between PowerViews is simplified. The buttons **Back** ( $\leftarrow$ ) and **Forward** ( $\rightarrow$ ) can now be used in WinTotal to navigate backward and forward between the visited PowerViews as the report is completed – just like an Internet browser!

| Assess Approved Deditor | ,                                                                                                    |             |          |                                                                                                    |                                                                                                    |                                                                                                    |                                                                                                    |                                                                                                    |                                                                                                    |                                                                                                    |
|-------------------------|----------------------------------------------------------------------------------------------------|-------------|----------|----------------------------------------------------------------------------------------------------|----------------------------------------------------------------------------------------------------|----------------------------------------------------------------------------------------------------|----------------------------------------------------------------------------------------------------|----------------------------------------------------------------------------------------------------|----------------------------------------------------------------------------------------------------|----------------------------------------------------------------------------------------------------|
| ter 💕 ten 🔄 ter         |                                                                                                    | -           | -        | X Deleta                                                                                                    | America -                                                                                                    | -                                                                                                    | station at test +                                                                                                    |                                                                                                    | The fracting Conta                                                                                            | ch Protet men                                                                                                    |
| Robbers                 | Galifer Board In + Alfrides                                                                                                    |             |          |                                                                                                    |                                                                                                    |                                                                                                    |                                                                                                    | - Indian One Manuality                                                                                                    |                                                                                                    |                                                                                                    |
| New 1 Laters 1 Service  | 5 15h 1ad                                                                                                    |             |          | ria to                                                                                                    | Exceptor                                                                                                    |                                                                                                    | 4000                                                                                                    | Mg fulence                                                                                                    | New York                                                                                                    | Appraiser Sar                                                                                                    |
| In Constitution         |                                                                                                    | * * * * * * | 111 1111 | 4-03-00"<br>81(P3,54)<br>22(5)-02<br>22(5)-02<br>21(5)-02<br>10(10)-02<br>10(10)- | LS2*Landble<br>HS35 PML HEAD<br>D00-De 20eb be<br>200% to the De the<br>200% to the De the<br>200% PML HAD be<br>200% PML HAD be<br>200% PML HAD be<br>200% PML HAD be<br>200% PML HAD be<br>the<br>100% PML HAD be<br>100% PML HAD be<br>100% PML HA | netuwi<br>H<br>Ur<br>H                                                                                                    | 2027 Lannahar<br>Initial High Happinel Julia<br>2020 Star 2021 Binnel<br>2021 Star 2021 Binnel<br>2021 Binnel Julia<br>2021 Binnel Julia | 4000<br>c1998<br>40-400<br>80-400<br>80-400<br>40-400<br>40-400<br>40-400<br>109-11<br>100-10<br>90-90<br>109-11<br>100-10<br>90-90<br>109-11 | 2011<br>ukali<br>2015<br>2015<br>Ukali<br>Ukali<br>Parti<br>Parti<br>Parti<br>Sola<br>Ukali<br>ukali<br>ukali | CALL Pedan<br>Part Resource<br>CALL Pedan<br>Part Resource<br>OFEL 104421<br>Part Resource<br>OFEL 104421<br>Part Resource<br>OFEL 104421<br>Part Resource<br>Part Resource |
|                         | Enter         Low           2/12/2000 4: 16: 10: 191         Paul/All           2/12/2000 4: 16: 10: 1914         Paul/All           2/12/2000 4: 16: 10: 1914         Paul/All           2/12/2000 4: 16: 10: 1914         Paul/All           2/12/2000 4: 16: 10: 1914         Paul/All           2/12/2000 4: 16: 10: 1914         Paul/All           2/12/2000 4: 10: 10: 1914         Paul/All           2/12/2000 4: 10: 10: 1914         Paul/All           2/12/2000 4: 10: 10: 1914         Paul/All |             |          |                                                                                                    |                                                                                                    | Adm<br>Periodeal<br>Locator Negelial<br>Periffere addel<br>Periffere addel<br>Network (advertige addel<br>Network (advertige addel<br>Network (advertige addel<br>Network (advertige addel |                                                                                                    |                                                                                                    |                                                                                                    |                                                                                                    |
| Ven +                   | 2122                                                                                                    | 0014-       | 0.374    | NALITAL                                                                                                    |                                                                                                    | Same: 4                                                                                                    | adent Peakares added                                                                                                    |                                                                                                    |                                                                                                    |                                                                                                    |
| Complete New York       | -174-04                                                                                                    |             | 0.014    | a pastas                                                                                                    |                                                                                                    | Contraction in                                                                                                    | and the second strength free                                                                                                    |                                                                                                    |                                                                                                    |                                                                                                    |
| Report's Order form     | 3/100                                                                                                    | 005.6.1     | 0.074    | H ABAITAI                                                                                                    |                                                                                                    | Datables                                                                                                    | Corporatio Portos AF abiled                                                                                                    |                                                                                                    |                                                                                                    |                                                                                                    |
| may had to months       | 5%30                                                                                                    | 0014-       | 0.274    | AAAAAAA                                                                                                    |                                                                                                    | Applements                                                                                                    | Addendue (MAII-page) added                                                                                                    |                                                                                                    |                                                                                                    |                                                                                                    |
| Desilies documents      | 3/630                                                                                                    | 9054-       | 6.974    | H MAASTAL                                                                                                    |                                                                                                    | Same 1                                                                                                    | Uniting Conditions added                                                                                                    |                                                                                                    |                                                                                                    |                                                                                                    |
| Chell RD                | \$100                                                                                                    | 00110       | 12.78    | NO ARADIAN                                                                                                    |                                                                                                    | 248424                                                                                                    | A Page-Calified                                                                                                    |                                                                                                    |                                                                                                    |                                                                                                    |
| Track report's hotory   | 4000<br>K                                                                                                    | 96511       | 54.28    | MALITAL                                                                                                    |                                                                                                    | Approxime (ing                                                                                                    | nature francoisi                                                                                                    |                                                                                                    |                                                                                                    |                                                                                                    |
| apoto                   |                                                                                                    |             |          |                                                                                                    |                                                                                                    |                                                                                                    |                                                                                                    |                                                                                                    |                                                                                                    |                                                                                                    |

| 🖺 Contact D      | etails                                                                                                    | ⊠                                               |  |  |  |  |  |
|------------------|----------------------------------------------------------------------------------------------------|-------------------------------------------------|--|--|--|--|--|
|                  |                                                                                                    | QK Cancel                                       |  |  |  |  |  |
| Type of cor      | itact: 🔲 Ap                                                                                                    | praiser Clent D Lender                          |  |  |  |  |  |
| Public o         | ontact (viewable t                                                                                                    | ent Owner Other<br>by all users)                |  |  |  |  |  |
| Name:            | Walker Lending                                                                                                    |                                                 |  |  |  |  |  |
| Branch:          | NW OKC                                                                                                    |                                                 |  |  |  |  |  |
| Address 1:       | 123 N. Main                                                                                                    |                                                 |  |  |  |  |  |
| Address 2:       |                                                                                                    |                                                 |  |  |  |  |  |
| City:            | Oklahoma City                                                                                                    | Sec. 0K 20-21110                                |  |  |  |  |  |
| E-Mail:          | Contact Deta                                                                                                    | *                                               |  |  |  |  |  |
| URL:             |                                                                                                    | QK Gancel                                       |  |  |  |  |  |
| Phone:           | First Name:                                                                                                    | Jane                                            |  |  |  |  |  |
| Alt Phone:       | Last Name:                                                                                                    | Wier                                            |  |  |  |  |  |
| Notes:           | E-Mail: Jane@walkerlending.com                                                                                                    |                                                 |  |  |  |  |  |
|                  | Phone:                                                                                                    | 405 555-1212 x 123 Mobile:                      |  |  |  |  |  |
| Contacts in      | Alt Phone :                                                                                                    | x Fax:                                          |  |  |  |  |  |
| Name<br>Jane Wer | <ul> <li>Xite Clerit Login Once you enter a username, password and clci: OK, the clerit will receive an e-mail with their login. After that, only the clerit will ever be able to change this information.</li> </ul> |                                                 |  |  |  |  |  |
|                  | Allow this                                                                                                    | client to login and view orders they've placed. |  |  |  |  |  |
|                  | Username:                                                                                                    | jane_wier                                       |  |  |  |  |  |
|                  | Password:                                                                                                    | ******                                          |  |  |  |  |  |
|                  | Confirm:                                                                                                    | •••••                                           |  |  |  |  |  |

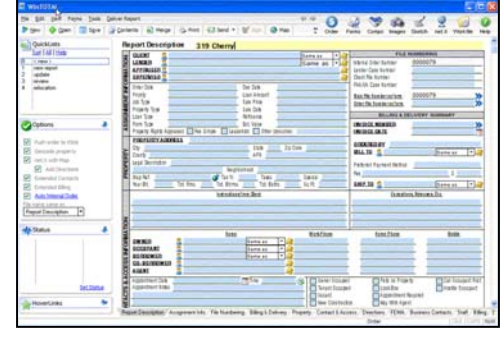

| ACREADS                                             | Jung-to-Roma in a                                                                                                    |                                                                                                    | 8 + 3 6                                                                                                    | 10 ··· • ··                                                                                                    |                                                                                                    |                                                                                                    |                                                                                                    |                                                                                                    |
|-----------------------------------------------------|----------------------------------------------------------------------------------------------------|----------------------------------------------------------------------------------------------------|----------------------------------------------------------------------------------------------------|----------------------------------------------------------------------------------------------------|----------------------------------------------------------------------------------------------------|----------------------------------------------------------------------------------------------------|----------------------------------------------------------------------------------------------------|----------------------------------------------------------------------------------------------------|
| NEW 1                                               | Address heaves payors on                                                                                                    | grfathm.ml                                                                                                    | The rear pain                                                                                                    | that been ancies                                                                                                    | ad and insulated                                                                                                    | with struble para                                                                                                    | ed windows. Caran                                                                                                    | nic the and A/3                                                                                                    |
| contraction respect                                 | this is now a finished St                                                                                                    | UN ROOM                                                                                                    |                                                                                                    |                                                                                                    |                                                                                                    |                                                                                                    |                                                                                                    |                                                                                                    |
| CORE .                                              | · print to consider a star                                                                                                    | one house as                                                                                                    | Contract and the second                                                                                                    | Children Children                                                                                                    |                                                                                                    | or building or to                                                                                                    | Bearing Store Co.                                                                                                    | openin and has                                                                                                    |
| pod .                                               | sample was Lines on D                                                                                                    | the property                                                                                                    | Contract and the                                                                                                    |                                                                                                    | Contraction (Contraction)                                                                                                    | and a real of                                                                                                    | CONTRACTOR OF THE                                                                                                    | AND PROPERTY OF                                                                                                    |
| etoic-land                                          |                                                                                                    |                                                                                                    |                                                                                                    |                                                                                                    |                                                                                                    |                                                                                                    |                                                                                                    |                                                                                                    |
|                                                     |                                                                                                    |                                                                                                    |                                                                                                    |                                                                                                    |                                                                                                    |                                                                                                    |                                                                                                    |                                                                                                    |
| -                                                   | An Ten any physical deficient                                                                                                    | in a shele codies                                                                                                    | a that affect the beach                                                                                                    | to reactive or the                                                                                                    | destination of the p                                                                                                    | Property of                                                                                                    | 1 to 2 to 1                                                                                                    | ter, people                                                                                                    |
| 1.000                                               |                                                                                                    |                                                                                                    |                                                                                                    |                                                                                                    |                                                                                                    |                                                                                                    |                                                                                                    |                                                                                                    |
| diami                                               |                                                                                                    |                                                                                                    |                                                                                                    |                                                                                                    |                                                                                                    |                                                                                                    |                                                                                                    |                                                                                                    |
|                                                     |                                                                                                    |                                                                                                    |                                                                                                    |                                                                                                    |                                                                                                    | 11 - 11 -                                                                                                    |                                                                                                    |                                                                                                    |
|                                                     | the property generally con-                                                                                                    | date to be segmente                                                                                                    | of boling states                                                                                                    | the control of a                                                                                                    | pretty but, etc. 7                                                                                                    | 22.74                                                                                                    | to The Beatle                                                                                                    |                                                                                                    |
|                                                     |                                                                                                    |                                                                                                    |                                                                                                    |                                                                                                    |                                                                                                    |                                                                                                    |                                                                                                    |                                                                                                    |
|                                                     |                                                                                                    |                                                                                                    |                                                                                                    |                                                                                                    |                                                                                                    |                                                                                                    |                                                                                                    |                                                                                                    |
|                                                     | Englisher States Street, 78 Million 1                                                                                                    | L 1005                                                                                                    |                                                                                                    | Page 1 of 8                                                                                                    |                                                                                                    |                                                                                                    | Farma Max Form                                                                                                    | 1004 March 2005                                                                                                    |
|                                                     | rease was removed by                                                                                                    |                                                                                                    |                                                                                                    |                                                                                                    |                                                                                                    |                                                                                                    |                                                                                                    |                                                                                                    |
|                                                     |                                                                                                    | Fam                                                                                                    | 104-101202                                                                                                    | suminities to                                                                                                    | 13 HIB. IN 1                                                                                                    | 101-11.486201                                                                                                    |                                                                                                    |                                                                                                    |
|                                                     |                                                                                                    | Fam                                                                                                    | 104-10120                                                                                                    | summing the later in                                                                                                    | 13 Mill. IV 1                                                                                                    | 101-10.00001                                                                                                    |                                                                                                    |                                                                                                    |
|                                                     |                                                                                                    | Fam                                                                                                    | 100-16/270                                                                                                    | special references to                                                                                                    | 13 mill, in; -3                                                                                                    | 101-10.48020                                                                                                    | _                                                                                                    |                                                                                                    |
|                                                     |                                                                                                    |                                                                                                    | iform Res                                                                                                    | sumi the b                                                                                                    | ppraisal F                                                                                                    | Report                                                                                                    | Fact \$12355-107                                                                                                    | 0464                                                                                                    |
|                                                     | Press 5 array                                                                                                    | Un                                                                                                    | iform Res                                                                                                    | idential A                                                                                                    | ppraisal f                                                                                                    | Report                                                                                                    | 144 8085-10                                                                                                    | 094EA                                                                                                    |
|                                                     | New 6 organization                                                                                                    | tun<br>Un<br>ik supeke sameli<br>ik sube i fa suber                                                                                                    | iform Re-                                                                                                    | sidential A                                                                                                    | ppraisal f                                                                                                    | Report                                                                                                    | 144 1000-00                                                                                                    | 014EA<br>30<br>2 300                                                                                                    |
|                                                     | No. 4 Series                                                                                                    | Un<br>the papeler scent                                                                                                    | iform Ren<br>that is set of                                                                                                    | sidential A                                                                                                    | ppraisal f                                                                                                    | Report                                                                                                    | Face (0.000,000)<br>0 11 2<br>0 001040                                                                                                    | 046A<br>300<br>300<br>300                                                                                                    |
|                                                     | No. at 5 organization of the second second s                                                                                                    | Un<br>the provide constant<br>of a provide constant<br>of a provide constan                                                                                                    | iform Ren                                                                                                    | sidential A                                                                                                    | ppraisal f                                                                                                    | Report<br>tun 1 100.000<br>as har 1 100.000<br>as har 1 100.000<br>U MUT 97<br>U MUT 97                                                                                                    | Tata BORRA HI<br>A H HI<br>Call HALL<br>Call Hall                                                                                                    | 0465A<br>300<br>300<br>300<br>401 P 3                                                                                                    |
| hand 4                                              | The at 5 compared to 100 compared to 100 compa                                                                                                    | Un<br>the provide constitu-<br>tion of the color<br>in the of the color<br>in the color of the color<br>in the color of the color<br>in the color of the color<br>in the color of the color of the color<br>in the color of the color of the                                                                                                    | iform Res                                                                                                    | idential A                                                                                                    | ppraisal f                                                                                                    | Report<br>Sen 1 (1910)<br>In Sec. 1 (1910)<br>In Sec. 1 (1910)<br>In                                                                                                    | Tank BORD 10<br>14 HC<br>0 kl 3<br>CORFUE<br>CORFUE<br>C                                                                                                    | 014EA<br>30<br>300<br>13.1 # 3<br>46mml Dr<br>17                                                                                                    |
| legant 🕴                                            | Des ar 5 estant<br>Des ar 20 estant<br>Des ar 20 estant<br>Des ar                                                                                                    | Un<br>De pagele sende<br>biologica                                                                                                    | iform Ret                                                                                                    | idential A                                                                                                    | pprainal F<br>oprainal F<br>oprainal F<br>contracts<br>contracts<br>con | Report<br>too 1 10000<br>1 100 00<br>1 100 00<br>1 100 00<br>1 100 00<br>1 100 00<br>100                                                                                                    | Taxa Bullion Call<br>and Taxa<br>Call Call<br>Call Facebook<br>Disease Fr. 20<br>Disease of the                                                                                                    | 0940A<br>200<br>200<br>200<br>200<br>200<br>200<br>200<br>200<br>200<br>2                                                                                                    |
| leport 8                                            | Data and S. strategy<br>Data and S. Strategy<br>Alterna COM Concerning<br>Concerning Strategy<br>Strategy<br>Description                                                                                                    | Terr<br>Um<br>in proprior constitution<br>in call of the<br>internet<br>internet | iform Res<br>officing Res<br>officing Res<br>control of the<br>control of the                                                                | sidential A<br>h sier sylint<br>h per with the<br>D per with the<br>D per with the per with the<br>D per with the per with the<br>D per with the per with the<br>D per with the per with the per with the<br>D per with the per with the per with the per with the<br>D per with the per with the per                                                                                                    | ppraisal f<br>of expraisal f<br>of expraision<br>control of the<br>control of the<br>control of                                                                                                    | Report<br>tor 1 19100<br>ar brill 19100<br>ar brill 191000<br>ar brill 19100<br>ar brill 19100<br>ar brill 19100<br>a                                                                                                    | Tear BORNS 100<br>11 IS<br>0 VI IS<br>0 Obtaine N<br>Dennis, FL 325<br>0 Horts 10                                                                                                    | 040A<br>200<br>5.000<br>101 #1<br>20<br>101 #1<br>101 001                                                                                                    |
| Apport &                                            | Data at 5 compare<br>Territor 20 compare<br>Territor<br>Controls 6 controls<br>Controls 6 controls<br>Controls 6 control<br>de Controls 6 control<br>de Controls 6 controls<br>de Controls 6 controls<br>de Controls 6 controls<br>de Controls 6 controls<br>de Controls 6 controls<br>de Controls 6 controls 6 controls<br>de Controls 6 controls 6 controls<br>de Controls 6 controls 6 controls 6 controls<br>de Controls 6 controls 6 controls 6 controls 6 controls 6 controls<br>de Controls 6 controls 6 con                                                                                                    | Line<br>Constanti o Constanti<br>Constanti o Constanti<br>Constanti<br>Constan                                                                     | iform Ren<br>that to see 1<br>and to see 1<br>and to | adential A                                                                                                    | pprainal F<br>di mata angla<br>Cantana<br>Cantana<br>Can                                                                                                    | Report<br>ton 1 101,000<br>U 001 P 101,000<br>U 001 P 101,000<br>U 001 P 101,000<br>D 101,000<br>D 101,000                                                                                                    | Tara Balance et<br>al 100<br>California<br>California<br>Distance et<br>al 100<br>California<br>Distance et<br>al 100<br>California<br>Distance<br>California<br>Distance et<br>al 100<br>California<br>Distance<br>California<br>Distance<br>California<br>Distance<br>California<br>Distance<br>California<br>Distance<br>California<br>Distance<br>California<br>Distance<br>California<br>Distance<br>California<br>Distance<br>California<br>Distance<br>California<br>Distance<br>California<br>Distance<br>California<br>Distance<br>California<br>Distanco<br>California<br>Distance<br>California<br>Distance<br>California<br>Distance<br>Ca | 0948.4<br>200<br>1 300<br>1 30,4 e 7<br>20<br>20<br>20<br>20<br>20<br>20<br>20<br>20<br>20<br>20<br>20<br>20<br>20                                                                                                    |
| legost 4                                            | Data and S. Sathan<br>Data and S. Sathan<br>Kaling C. Sathan<br>Sathan<br>Sat | Free<br>Units<br>of a properties a consella-<br>tion of the state of the<br>state of the state of the<br>state of the state of the state of the<br>state of the state of the state of the<br>state of the state of the state of the<br>state of the state of the state of the<br>state of the state of the state of the<br>state of the state of the state of the state of the<br>state of the state of the state of the state of the<br>state of the state of the state of the state of the state of the<br>state of the state of the state                                                                                                    | iform Ren<br>deat to us a<br>magnetic and a<br>control of the<br>control of the<br>control of th                                                               | idential A                                                                                                    | pprainal f                                                                                                    | Report<br>See 1 198,000<br>arc for 1 198,000<br>arc for 1 198,000<br>arc for 1 198,000<br>arc for 1 198,000<br>arc for 1 198,000<br>arc for 1 198,000<br>branch McD                                                                                                    | Tear Ballion 40<br>a 1 (0)<br>a 20 (1)<br>Cold Facebook 71, 20<br>Cold Facebook 70<br>Cold Facebook 70<br>Cold Fac                                                                                                    | 0940A<br>200<br>(A) + 1<br>doesd Dr<br>D<br>1980,000<br>ear M.1                                                                                                    |
| lagost d<br>therma<br>techs<br>ternar               | Data at 5 compare<br>Ten at 20 compare<br>FULTURE<br>Controls to 100 compare<br>to 100 compare<br>to 100                                                                                                    | Family<br>Constraints and the<br>state of the state<br>in the state of the<br>state of the<br>state of the state<br>of the state<br>of the stat                                                                                                    | iform Ren<br>offer to see at<br>under to see at<br>contractor with<br>contractor with<br>contractor<br>offer to see at<br>contractor<br>offer to see at<br>c                  | sidential A                                                                                                    | ppraisal f                                                                                                    | Report<br>ter 1 19100<br>that 1 19100<br>that 1 19100                                                                                     | Tard Romo or<br>of States<br>Collection I<br>Collection I<br>Collecti                                                                                                    | 0945A<br>20<br>(0,1, P)<br>(0,1, P)<br>(0,                                                                                                    |
| Ngaat 4<br>Narmai<br>mia<br>Umuni<br>Umuni<br>Umuni | Data and 5 subpart<br>Data and 20 subpart<br>Data and 20 subpart<br>Data an                                                                                                    | Line<br>United properties and the<br>second second                                                                                                    | ing - we be<br>dear to us a<br>matching with<br>control of the<br>control of the<br>control of t                                                               | idential A<br>bidential A<br>bidenti    | pprainal f<br>pprainal f<br>of anyo o de<br>constant of<br>constant of<br>constan                                                                                                    | Report<br>ten 1 101.00<br>an ten 2 101.00<br>an ten 2 101.00<br>bit 101.00<br>bit | Fair Bollin III<br>a 4 III<br>0 4 III<br>0 4 III<br>0 4 III<br>0 4 III<br>1 4 III<br>1 4 IIII<br>1 4 III<br>1 4 IIII<br>1 4 IIII<br>1 4 IIII<br>1 4 IIII<br>1 4 IIII<br>1 4 IIII<br>1 4 IIIII<br>1 4 IIIIIIIII<br>1 4 III                                                                                                    | 094EA<br>500<br>500<br>1 (30)<br>1 (30)<br>1 |
| Negoort 🔹                                           | Des as 5 estates<br>The as 20 estates<br>FUND IN CONCENT<br>Advances of the second second se                                                                                                    | Line<br>Line<br>Strangenter som fig<br>Statistic<br>Statistic                                                                                                    | Inc We 200<br>obs: b rate in<br>capturine with<br>capturine with<br>capturi                                                                  | idential A<br>bidential A<br>big per win mo<br>big per win mo<br>big per win<br>big per<br>big per win<br>big per<br>big per win<br>big per<br>big per win<br>big per win<br>b | ppraisal f<br>appraisal f<br>appraisal f<br>control of a<br>control of a<br>control of a<br>control of<br>control of<br>con                                                          | Report<br>ten 1 19100<br>ten 1 191000<br>ten 1 19100<br>ten 1 19100<br>ten 1 19100<br>ten 1 19100<br>ten 1 1910                                              | Tura BORRE HI<br>N 1 15<br>0 w1 2<br>0 004444<br>0 004444<br>0 004444<br>0 004444<br>1 002411<br>1 002411<br>1 0024110<br>0 000410<br>0 000410<br>0 000410                                                                                                    | 046A<br>30<br>30<br>30<br>30<br>30<br>30<br>30<br>30<br>30<br>30<br>30<br>30<br>30                                                                                                    |

## Get maps in the net.X PowerView

The new net.X PowerView offers so much more than just a location map: quick access to maps from anywhere in WinTotal, flood and census data, driving directions, and the same image enhancement tools found in the Image Optimizer.

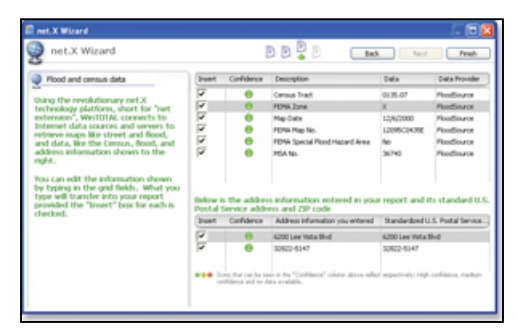

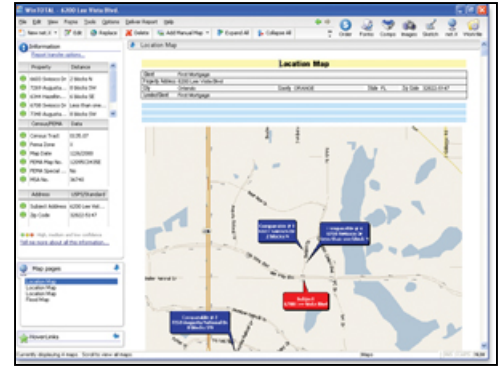

Better yet, WinTotal's mapping tools are capable of running in the background so that the map never actually has to be downloaded manually to get it into the report. The subject and comps are automatically placed on the maps when the address is added to a report. If a comp is later deleted, the map doesn't need to be re-downloaded. Net.X does all of that behind the scenes.

For Network users, one of the tasks that can be configured is getting FEMA and census tract data. As soon as the subject address is entered, FEMA and census tract information for that property is automatically inserted into the report.

Another automated, "behind the scenes" feature of net.X is driving directions. As soon as the subject address is entered, WinTotal downloads driving directions from the office to the subject property. The directions are placed right on the order form.

To take advantage of WinTotal's automatic mapping capabilities set the options in the **Order** PowerView when the report is created. Other additions to the **net.X** PowerView:

- First of all, the **net.X** PowerView doesn't need to be open to access the maps and online data. At any time, from any PowerView, just click the **Tools** menu and select **net.X Wizard**. Or, even more quickly, just press **Alt** + **I** on the keyboard.
- The net.X Wizard allows the appraiser to quickly select what information is wanted location map, flood and census data and retrieve it in one function.
- A single click in the **net.X Wizard** gets driving directions to the subject property and comps.
- As with images, the maps can be enhanced with highlighted areas and outlines.

To learn more:

□ An Introduction to WinTotal Aurora, Location Map, page 6.

## SmartMerge

SmartMerge replaces cloning in WinTotal, but is much more powerful. WinTotal now allows merging data from individual sections of forms, as well as the whole form or the whole report. For example, to bring in the "Neighborhood" section of a URAR from another report without bringing the rest of the data in the URAR, it's no problem for Aurora's SmartMerge feature. Also, data can be merged into a report at any time from within WinTotal using SmartMerge, without overwriting the content that is already generated.

As soon as the subject address is entered, Aurora searches the report's database by street name, neighborhood and proximity to find completed reports to merge into the new one. Then entire reports, forms, or sections can be selected to merge.

- **Merge forms AND data** Merges the older report's forms or sections, as well as the data in them into the current report. Any fields already completed in the order form are retained in the new merged report.
- Merge in forms only Only merges the forms from the older report, but no data, so it maintains the same structure as the selected report.
- Clone The Clone option makes an exact duplicate of the older report. Any
  information entered in the order form is overwritten with the data from the
  older report.

| Berge Forms AND-data                                                                                                    | 🚺 Merge in for                                                   | ns srily 🕒 gione (oververties al data                                                          | in report) 🥥 Çancel                                                             |                     |           |
|----------------------------------------------------------------------------------------------------|------------------------------------------------------------------|------------------------------------------------------------------------------------------------|---------------------------------------------------------------------------------|---------------------|-----------|
| Folders<br>Sine   Dainte   Benane                                                                                                    | Merge/Cone<br>Look for:                                          | : O Entre report Seach in •                                                                    | ed forms in report.<br>Reports, Briston, Cambridge H                            | Codition Class Sdar | cound for |
| Reports                                                                                                    | File No.                                                         | Description                                                                                    | Address                                                                         | Map Reference       |           |
| Drive-by     Drive-by     Drive-by     2000     2000     New Regards                                                                                                    | 1000946A<br>11001254<br>1040086A<br>1040086A                     | Wills, Terry<br>1005 Lincoln O: San Jose (31-10-02)<br>Walt, Janes 6 Joyce<br>Lawrence, Dekres | 000 State Street<br>3005 LINCOLN COLRT<br>400 Jefferson St.<br>2200 Hery 62-412 | 84<br>854-05        |           |
| Shall Income                                                                                                    | 104011EA                                                         | (Prover, Ten<br>1917 Lauradule                                                                 | 572 Man (Kreet)<br>574 Map St                                                   | 42.430              |           |
| 2002<br>2002<br>2000                                                                                                    | 0000241 101 N Man<br>P1405/000 P140 Rows Road 1 alaster Townshin |                                                                                                | 2500 W 4th 5t<br>2197 M. Bave Rd.                                               | 42:630              |           |
| Tubrid Patter     UR48     UR48 | Invite<br>UKM<br>SA<br>SA<br>SA<br>SA<br>SA                      | n (Automatic A/R]<br>(Rev. 6/H2]<br>Sect.<br>Syltochand<br>D<br>P<br>Provements<br>security    |                                                                                 |                     |           |
|                                                                                                    |                                                                  | it Approach<br>Ini Companism                                                                   |                                                                                 |                     |           |

To learn more:

- □ An Introduction to WinTotal Aurora, How do I import file data in WinTotal?, page 10.
- Cloning new reports or templates: <u>http://www.alamode.com/wintotal/videos/clone/clone.html</u>
- Merging data from old reports with SmartMerge: <u>http://www.alamode.com/wintotal/videos/SmartMerge/SmartMerge.html</u>

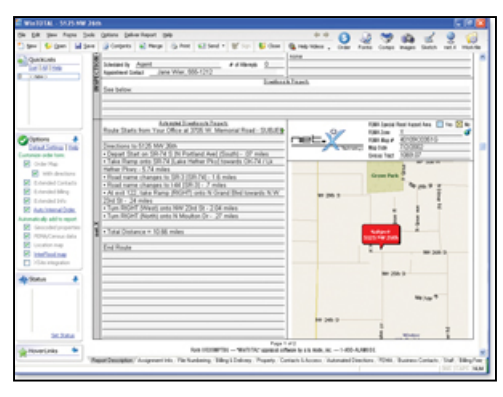

## Side-by-side comps

The design of the most common appraisal forms are limited to only three comps on any one page. Aurora, however, is able to show all of the comps on one grid, and even show a thumbnail image of each photo at the top of its column. Whether there are 3 comps or 13, they're all displayed in a horizontally scrollable window in the Comps PowerView, making it easy to adjust, weight, and rearrange them all at once.

WinTotal can even automatically move the best comps closest to the subject or temporarily hide comps to make it easier to make the adjustments. And the new Auto Adjuster lets the appraiser adjust all the comps automatically, line by line. Simply enter the dollar per unit or difference adjustment appropriate for the properties, and each comp is adjusted.

#### To learn more:

- □ An Introduction to WinTotal Aurora, Comps Issues, page 15.
- □ Working in the side-by-side comps grid: <u>http://www.alamode.com/wintotal/videos/sidebyside/sidebyside.html</u>

## The Auto Adjuster

With the Auto Adjuster it is easy to create, save, and load adjustment models for many different projects. Use one set of assumptions for a particular neighborhood, or even several sets that reflect subtle nuances within that neighborhood.

The adjustments can be made based on just about any criteria in the comps, such as a difference in square footage, number of bedrooms, existence of a fireplace, or even the difference between "Good" and "Excellent" condition. Whatever the criteria, create the adjustment.

#### To learn more:

- □ An Introduction to WinTotal Aurora, How do I create automatic adjustments?, page 16.
- □ Making automatic adjustments: <u>http://www.alamode.com/wintotal/videos/AutoAdjust/AutoAdjust.html</u>

#### Worksheets in the Forms PowerView

Worksheets were once contained in a PowerView of their own. In Aurora they are placed where they really belong. Since their purpose is really to enhance the data in the forms, worksheets are now accessed from within the Forms PowerView and are available across all the forms instead of on a form-by-form basis, allowing linking cells to just about any field in any form. To open a worksheet, just click the Worksheet link on the Report pane.

### QuickNotes - Lose the sticky notes

Aurora's new QuickNotes feature allows the appraiser to embed comments so they're permanently packaged with the report. These notes display on screen, but do not show up on printed copies of the report. Comments are even tracked by date, time, user, and status so can easily stay on top of all issues.

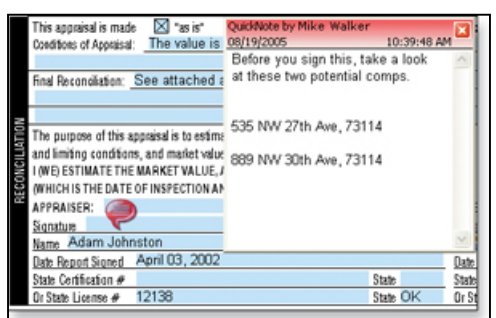

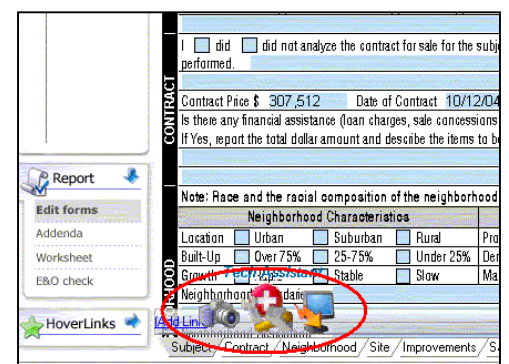

| State 10 Kit - \$300 Les Wets                                                                                                    | Eivel.                                |                   |                 |                  |                   |                   | 510 🖬             |  |
|----------------------------------------------------------------------------------------------------|---------------------------------------|-------------------|-----------------|------------------|-------------------|-------------------|-------------------|--|
| the talk year Fagne Sails ()                                                                                                    | ptions (phose-largest                 | 04                |                 |                  | ++ Q .            | 1 20              | 1 0 63            |  |
| The Gran Labor                                                                                                    | General 12 Ad                         | * 12-ber 425      | and - Vison a   | f test Cites     |                   |                   | Date and make     |  |
| Constant and an of the                                                                                                    |                                       |                   |                 |                  | 1                 |                   |                   |  |
| and a second second sec |                                       | • 10 E   40       |                 |                  |                   |                   |                   |  |
| Atoms 6200 Lee Vista B                                                                                                    | hd                                    | 6600 Swisses Dr   |                 | 7269 Augusta Na  | 6onal Dr          | \$344 Hazelone N  | iational Dr 6     |  |
| Orlando, FL 3280                                                                                                    | 0.6147                                | Orlando, FL 328   |                 | Orlande, FL 328  |                   | Orlando, FL 32832 |                   |  |
| Provinte to Subject                                                                                                    |                                       | 2 blocks N        |                 | 8 blocks SWV     |                   | § błocks SE       |                   |  |
| Sale Prop                                                                                                    | 1 168,000                             |                   | 1 179,000       |                  | 1 175,000         |                   | 1 105,000         |  |
| Sale Prim/Graw Ukr Area                                                                                                    | \$ 58.05 M.R.                         | 4 50 22 egt       |                 | 6 81.73 agt      |                   | 4 57.30 sqt       |                   |  |
| Oata Searce(p)                                                                                                    |                                       | Md Florida Regio  | nal MLS         | Wd Florida Regi  | na'M,S            | Md Flunda Regi    | inal M,S          |  |
| Vehicle Sare(c)                                                                                                    |                                       | Courty Assessor   | 's office       | Courty Assessor  | 3.0%68            | COURY ASSESSO     | rs office         |  |
| VALUE ADJUSTMENTS                                                                                                    | OFFCRPT/ON                            | DESCRIPTION       | +() S Alphrent  | DESCRIPTION      | +() \$ R(shotest  | DESCRIPTION       | +)) \$ Adjustment |  |
| Sales ar Tiranong                                                                                                    | None                                  | None              |                 | None             |                   | None              |                   |  |
| Cananasian                                                                                                    | None                                  | None              |                 | None             |                   | None              |                   |  |
| Out of familian                                                                                                    | 0/14/05                               | 1241/2005         |                 | 01/15/2005       |                   | 2161/2005         |                   |  |
| Looke                                                                                                    | Eagle Ridge                           | Eagle Rickpe      |                 | Eagle Ridge      | -500              | Eagle Ridge       |                   |  |
| Lasenut/Sfee Simple                                                                                                    | Fee Simple                            | Fee Simple        |                 | Fee Sangle       |                   | Fee Sirryle       |                   |  |
| 14                                                                                                    | 8,082.50 say 11                       | 6700              | -658            | 6800             | -2,400            | 6600              | +1,094            |  |
| Vew                                                                                                    | Other Houses                          | Lake              | -1,000          | Other Houses     |                   | Lake              | -1,000            |  |
| Omige (Ryle)                                                                                                    | Marich                                | Ranch             |                 | Ranch            |                   | Nanch             |                   |  |
| Quality of Construction                                                                                                    | Typical                               | Typical           |                 | Typical          |                   | Typical           |                   |  |
| Adult Apr                                                                                                    | 10                                    | 12                | +700            | 9                | -1,050            | 10                | +350              |  |
| Castles                                                                                                    | Automation                            | Australia         | And States of   | Automatic        | The second second | Australia         | 1.7               |  |
| O tho warrange @ tho ha                                                                                                    | vew details O ()                      | ent instructions  | ourse, named of |                  | , mane, roy man   |                   |                   |  |
| SALES COMPARISON AN                                                                                                    | ALYSIS                                | ra: 6 MAN         | an satas D      | Add to Addendure | 58                |                   |                   |  |
| Plane are no notes or warrings to<br>"WARRENCE" Age of subject to a                                                                                                    | r this section)<br>done the neighborh | od lowhigh range. |                 |                  |                   |                   | -                 |  |
| Analysis of Comparable IR                                                                                                    |                                       |                   |                 |                  |                   |                   |                   |  |
| ten Sube                                                                                                    | ct Comp                               | 1) Vir            | s               |                  |                   |                   |                   |  |
| Price 19822                                                                                                    | 171,000                               | 2,000 1.15        | 0(h             |                  |                   |                   | *                 |  |
|                                                                                                    |                                       |                   |                 |                  | Far               | 84                | SHE KOPE HAM      |  |
|                                                                                                    |                                       |                   |                 |                  |                   |                   |                   |  |

## Hoverlinks

The HoverLinks lets the appraiser launch an application with just one click without the need of remembering where the desired application is. The HoverLinks pane appears in the lower-left corner of all WinTotal PowerViews. Simply move the mouse pointer over the pane and a series of links pop up to the right. Click the desired icon to launch that application or quickly jump to that section of WinTotal.

To create HoverLinks, just click Add Link in the HoverLinks list and choose the type of link to create. Using this tool, linking to any portion of WinTotal, another program, or even to a specific website is possible.

### Automatic E&O checks

The E&O PowerView helps to make sure the finished product is accurate and complete. It will catch blank fields and also run mathematical checks against built in formulas, which can be customized.

| W1010104 - 40001             | an Para No.     |                       |                                                                                                    |                                                                                                    |                 |                     |              |                   | 19191        |
|------------------------------|-----------------|-----------------------|----------------------------------------------------------------------------------------------------|----------------------------------------------------------------------------------------------------|-----------------|---------------------|--------------|-------------------|--------------|
| the Diff. Sime Prices        | Jok Dennya      | et.                   |                                                                                                    |                                                                                                    |                 | 0 .                 | 9 14         | 2 9               | 0            |
| 🗅 See 🛛 🐓 (pen 🛛 🖥           | dian @he.       |                       |                                                                                                    |                                                                                                    |                 | Gran Farms 1        | Corps Images | Santa and         | rout for the |
|                              | 8 + 3 8         | 10-1-4                | 🔒 🔛 Carlhaport                                                                                                    |                                                                                                    |                 |                     |              |                   |              |
| SUBLET                       | 0               | CONTRACT              | dix NO. 2                                                                                                    | CONTINUE                                                                                                    | PLI NO. 3       | CIMPARABLE          | 100.0        | COMPRESS          | LE NO. 5     |
| Roading of London            | edunas          | and the second second | 4m 170,000                                                                                                    | and the second second s | ter int, bit    |                     | 141,100      | -                 | 17,00        |
| a second second              | LOPEL COMP.     | S                     | 48 15.24                                                                                                    |                                                                                                    | FB 10.2H        | and the party       | 196,252      | 1000              | 18 15,50     |
| Constant Annual A            | And in case of  |                       | wagen 18.0400                                                                                                    |                                                                                                    | aged (2). Note: | The second second   | HD 21.4142   | -                 | AND IN THE   |
|                              |                 | Deg Deg               | Deput top                                                                                                    | 200 104                                                                                                    | Denote Date     | Dog Day Dr          | 00.4 0.0     | 248 088           | Denore Do    |
| \$2001,## 10th               | and .           | 7,88 Augusta N        | allonal (r                                                                                                    | COM House he                                                                                                    | attend (r       | SOUT BATE FILE (F   |              | 5725 701,44 (86)  |              |
| Annual Constitute FL 22      | 1000            | Consection, PL, 328   |                                                                                                    | Company, FL 128                                                                                                    | 12              | Comprise FL 208022  | _            | 1000000, FL 128   |              |
| Contrast of Contrast         |                 | a process for         |                                                                                                    | De mores de                                                                                                    | 1000 0000       | a process table     | 101.000      | of process line   | 100          |
| in local and in day          | 3 4141 41       | A                     | 111,000                                                                                                    | A 19 19 19 19                                                                                                    | 100,000         | A 44.44 miles       | 194,000      | A                 | 11123        |
| Tab Sectors                  | 2 1 1 1 1 1     | Mill Facility Press   | and the local division of the local division of the local division | Twee Parents Name                                                                                                    | and M.S.        | Mid Panida Response | 10.1         | Mar Parents Press | 1 M 1        |
| advice home of               |                 |                       |                                                                                                    |                                                                                                    |                 | and a second second |              | an out of         |              |
| ALC: N. 10. 10. 10. 10. 10.  | interior loss   | 100 Arriva            |                                                                                                    | and other land                                                                                                    |                 | ACCORDING 1         |              | internet of       |              |
| des a Feature                | hane            | Auna                  |                                                                                                    | The second second                                                                                                    |                 | Auna                |              | Tang.             |              |
| Concession in the local data | Note            | Note                  |                                                                                                    | 10.04                                                                                                    |                 | None                |              | TRUCK             |              |
| tab of liabilities           |                 | 81/15/0805            |                                                                                                    | 41410388                                                                                                    |                 | 1004084             |              | 43430565          |              |
| and a second                 | Casta Poter     | Logic Point           | -400                                                                                                    | Column Proton                                                                                                    |                 | Easte Fotos         | -434         | Casta Point       |              |
| and all the page             | Fee limple      | You Livesia           |                                                                                                    | Con Groups                                                                                                    |                 | Fast Linnada        |              | First Groups      |              |
| 14                           | A 88,150 aug 8  | 1000                  | -2,406                                                                                                    | 24404                                                                                                    |                 | 4500                |              | 14736             |              |
| utras .                      | Other Houses    | Other Houses          |                                                                                                    | 1,444                                                                                                    | -1,800          | (thur Houses        |              | Other Houses      |              |
| Inter Desi                   | March           | Ratult                |                                                                                                    | Agenth                                                                                                    |                 | Farch               |              | Fanit             |              |
| lait distaits                | Terrat          | Terrat                |                                                                                                    | Terrat                                                                                                    |                 | Terral              |              | Terral            |              |
| Actual Age                   | 205             | 0.0                   |                                                                                                    | 0.0                                                                                                    | + 250           |                     |              |                   |              |
| Logitur .                    | Awarage         | Ave: 104              |                                                                                                    | Aerope                                                                                                    |                 | Average             |              | Aanga             |              |
| Fortun Linate                | Ing Som Jun     | The Bern Links        |                                                                                                    | Ing Jorn John                                                                                                    |                 | Total Borns, Baths  |              | The New John      |              |
| Rank Davit                   | 7 2 2           | 0 2 10                | +500                                                                                                    | 7 3 2                                                                                                    |                 | 0 2 2               | -500         | 0 2 2             |              |
| have long free               | 2,473 16.9      | 1,945 14.5            | -13,300                                                                                                    | 2,005 н.4                                                                                                    |                 | 1,000 (41)          |              | 3,300 16.7        |              |
| Rear Next & Tracked          | None            | None                  |                                                                                                    | 1000                                                                                                    |                 | None                |              | highe             |              |
| Loris Inter Link             | 144             | 144                   |                                                                                                    | 198                                                                                                    |                 | 101                 |              | NA                |              |
| funding (BD)                 | (Arringe        | 100000                |                                                                                                    | Antique                                                                                                    |                 | Annage              |              | 44.99             |              |
| hulley (selec                | Contractoryoute | Conductor             |                                                                                                    | Contractor                                                                                                    |                 | Ownerstein          |              | Contribute pushe  |              |
| org (Noribis                 | 74074           | Nord                  |                                                                                                    | TRANK .                                                                                                    |                 | None                |              | 1014              |              |
| Lange Carper                 | (Cargori        | 2Cardwage             |                                                                                                    | Compart.                                                                                                    |                 | 208.0898            |              | Same              |              |
| Page Palerters               | Conf. Strap, Ma | contration with       |                                                                                                    | 1045,4508,000                                                                                                    |                 | cvit, stop, va      |              | 100,000,000       |              |
|                              |                 |                       |                                                                                                    |                                                                                                    |                 |                     |              |                   |              |
| Salact 1200 La               | e falsañol d    |                       |                                                                                                    |                                                                                                    |                 |                     |              |                   |              |